#### Procedimento per compilare la sezione Ricevimento Colloqui: 1) accedi al registro elettronico e clicca su GESTIONE COLLOQUI

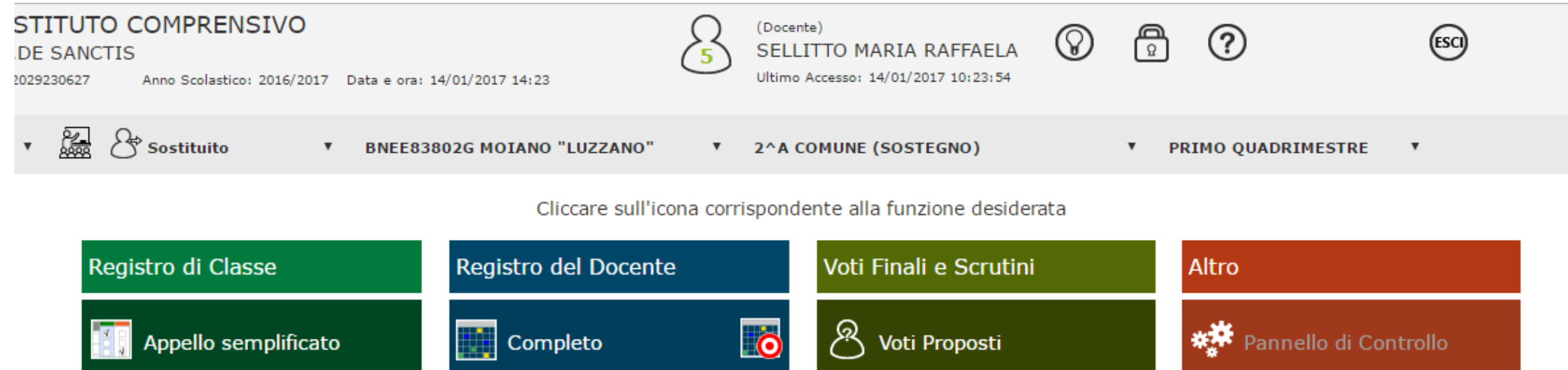

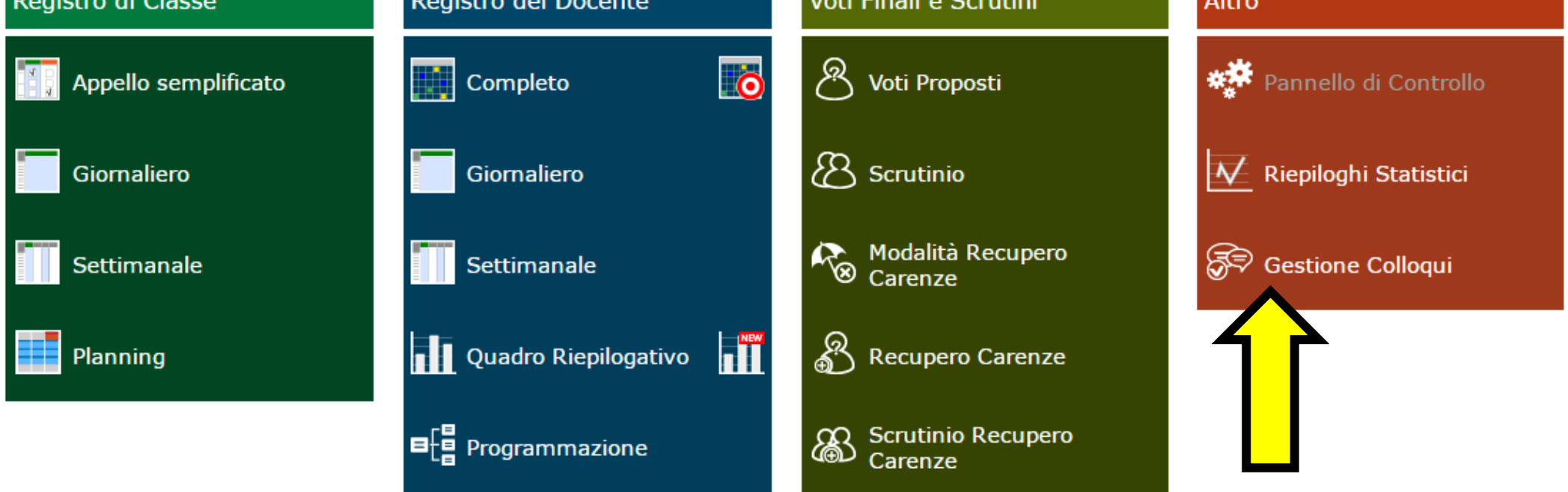

## 2) Clicca su PERIODO RICEVIMENTO

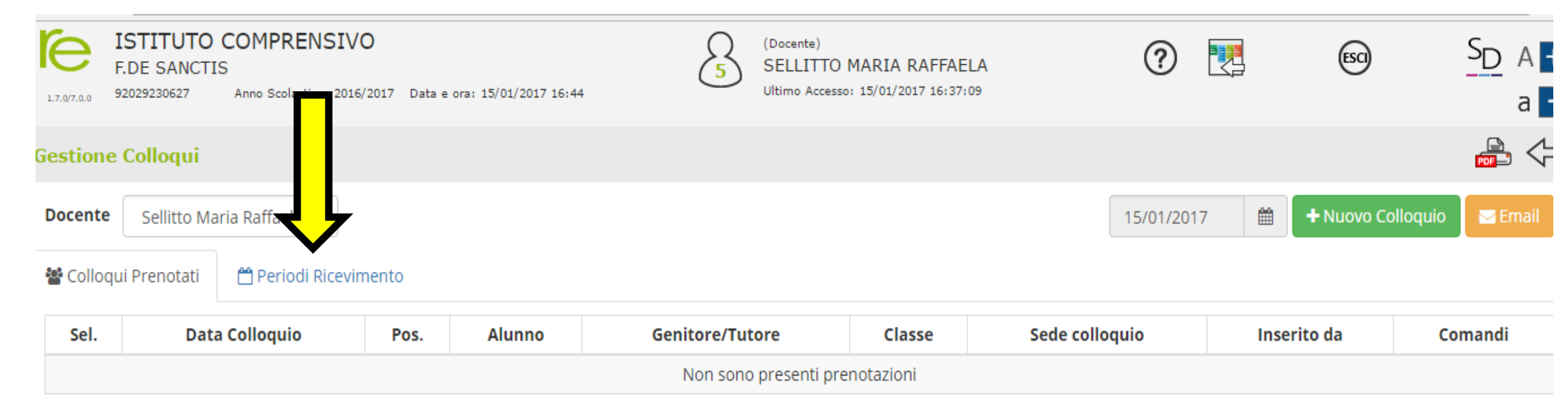

## 3) Clicca su NUOVO PERIODO

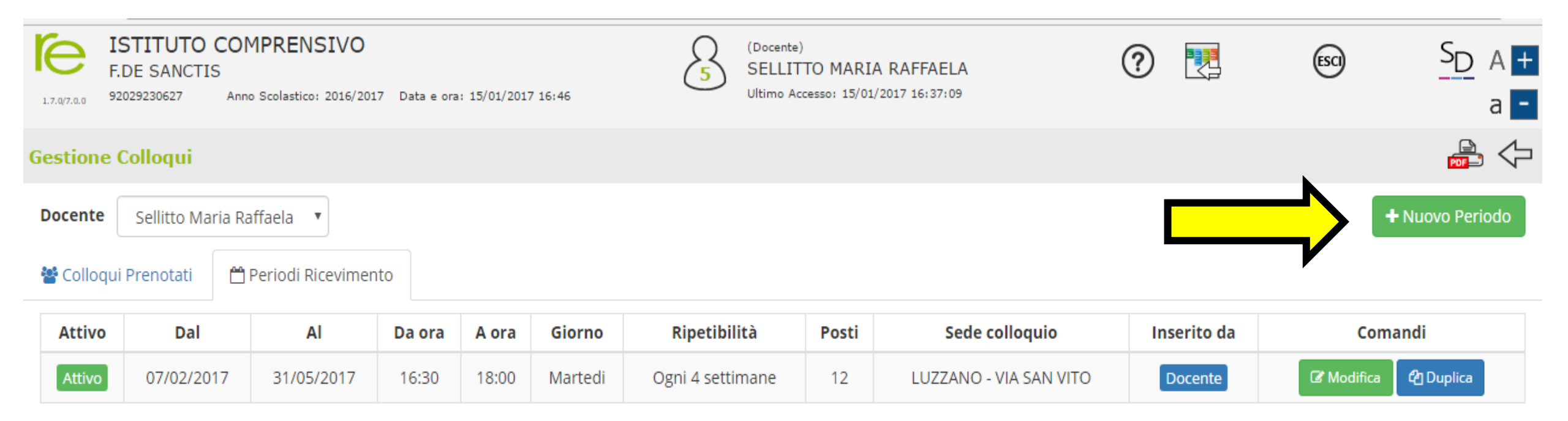

# 4) Si aprirà questa schermata: inserisci i dati richiesti, a seconda della tua disponibilità.

| e           | F.DE SANCTIS   |           |                              |                      |                     |           | 52 (000            | ence)    |              |            |          | (2)          |     | ESCI              | SD A          |
|-------------|----------------|-----------|------------------------------|----------------------|---------------------|-----------|--------------------|----------|--------------|------------|----------|--------------|-----|-------------------|---------------|
| 1.7.0/7.0.0 | 92029230627    | Anno Scol | Nuovo                        | Ricevimen            | to per S            | ellitto   | o Maria I          | Raffaela |              |            |          |              | ×   |                   | a             |
| Gestione    | Colloqui       |           | Periodo ri                   | petibilità           |                     | Nume      | ero massimo        |          | Tutti gli a  | alunni     |          | Attivo       |     |                   |               |
| Docente     | Sellitto Maria | a Raffael | Ogni sett                    | timana               | ٣                   | -         | 5                  | +        | N            | ο          |          | SI           |     | + N               | luovo Periodo |
| 😤 Colloqi   | ui Prenotati   | 🛗 Peric   | Da data                      |                      | A data              |           |                    | Giorno   |              | Ora inizio | D        | Ora Fine     |     |                   |               |
| _           |                |           | <b>#</b>                     |                      | <b>**</b>           |           |                    | Lunedì   | *            | · ②        |          | Ø            |     |                   |               |
| Attivo      | Dal            |           | Sede                         |                      | · · · · ·           |           |                    | Non disp | onibile - Da | al         | Non disp | onibile - Al |     | Comandi           |               |
| Attivo      | 06/02/2017     | 11/0      | BNAA838019 - SCUOLA MATERNA. |                      |                     |           | Ŧ                  | £        | <b>#</b>     |            | <b>m</b> |              |     | Modifica 🛛 🖓 Dupl | ica           |
| Attivo      | 07/03/2017     | 07/0      | Note per le famiglie         |                      |                     |           |                    |          |              |            |          |              |     | a 🖉 Duplica       | 🛍 Elimina     |
|             |                |           |                              |                      |                     |           |                    |          |              |            |          |              |     |                   |               |
|             |                |           |                              |                      |                     |           |                    |          |              |            |          |              | 1   |                   |               |
|             |                |           | Elenco Cla                   | SSI: Non selezionand | lo nulla il ricevir | nento var | rà per tutte le cl | assi     |              |            |          |              |     |                   |               |
|             |                |           | 🗆 Sel                        |                      |                     |           |                    | Classe   |              |            |          |              |     |                   |               |
|             |                |           |                              | BNEE83802G - 2^      | A COMUNE            |           |                    |          |              |            |          |              |     |                   |               |
|             |                |           |                              |                      |                     |           |                    |          |              |            |          |              |     |                   |               |
|             |                |           |                              |                      |                     |           |                    |          |              |            |          |              |     |                   |               |
|             |                |           |                              |                      |                     |           |                    |          |              |            |          |              |     |                   |               |
|             |                |           |                              |                      |                     |           |                    |          |              |            |          |              |     |                   |               |
|             |                |           |                              |                      |                     |           |                    |          |              |            | ×        | Chiudi 🖪 Sa  | lva |                   |               |

## 5) Completata la compilazione e premi SALVA.

|             | F.DE SANCTIS  | S           |                      |                    |                     |          |                 |          |           |              |        |          |            |              | LISCI |
|-------------|---------------|-------------|----------------------|--------------------|---------------------|----------|-----------------|----------|-----------|--------------|--------|----------|------------|--------------|-------|
| 1.7.0/7.0.0 | 92029230627   | Anno Scol   | Periodo r            | ipetibilità        |                     | Nu       | mero massi      | imo      |           | Tutti gli a  | lunni  |          | Atti       | vo           |       |
| Gestion     | e Colloqui    |             | Ogni 4 s             | ettimane           | v                   | -        | - 12            | 2        | +         | SI           |        |          | SI         |              |       |
|             |               |             | Da data              |                    | A data              | I        |                 |          | Giorno    |              | Ora ir | nizio    | Ora        | Fine         |       |
| Docente     | Sellitto Ma   | ria Raffael | <b>m</b> 06          | 6/02/2017          | <b>#</b>            | 31/05/   | 2017            |          | Martedì   | T            | Ø      | 16:30    | 0          | 18:00        |       |
| 📽 Collo     | qui Prenotati | 🛗 Perio     | Sede                 |                    |                     |          |                 |          | Non dispo | onibile - Da | I      | Non      | disponibil | e - Al       |       |
| Attivo      | Dal           |             | BNEE83               | 802G - LUZZANO     | C                   |          |                 | *        | Ê         |              |        | <b>#</b> |            |              | Com   |
| Attivo      | 06/02/2017 3  |             | Note per le famiglie |                    |                     |          |                 |          |           |              |        |          | C Modifica |              |       |
|             | -             |             |                      |                    |                     |          |                 |          |           |              |        |          |            |              |       |
|             |               |             |                      |                    |                     |          |                 |          |           |              |        |          |            |              |       |
|             |               |             | Elenco Cla           | assi: Non selezion | nando nulla il rice | evimento | varrà per tutte | e le cla | ssi       |              |        |          |            |              |       |
|             |               |             | 🗆 Sel                |                    |                     |          |                 |          | Classe    |              |        |          |            |              |       |
|             |               |             |                      | BNEE83802G -       | 2^ A COMUNE         |          |                 |          |           |              |        |          |            |              |       |
|             |               |             |                      |                    |                     |          |                 |          |           |              |        |          |            |              |       |
|             |               |             |                      |                    |                     |          |                 |          |           |              |        |          |            |              |       |
|             |               |             |                      |                    |                     |          |                 |          |           |              |        |          |            | $\checkmark$ | -     |
|             |               |             |                      |                    |                     |          |                 |          |           |              |        |          |            | ·            | _     |
|             |               |             |                      |                    |                     |          |                 |          |           |              |        |          | 🗙 Chiudi   | 🖺 Salv       | a     |

Nella colonna comandi, di PERIODO RICEVIMENTO, è possibile: Modificare il periodo di ricevimento, precedentemente salvato. Duplicare un periodo precedentemente inserito. Eliminare un periodo inserito a patto che non ci siano prenotazioni collegate.

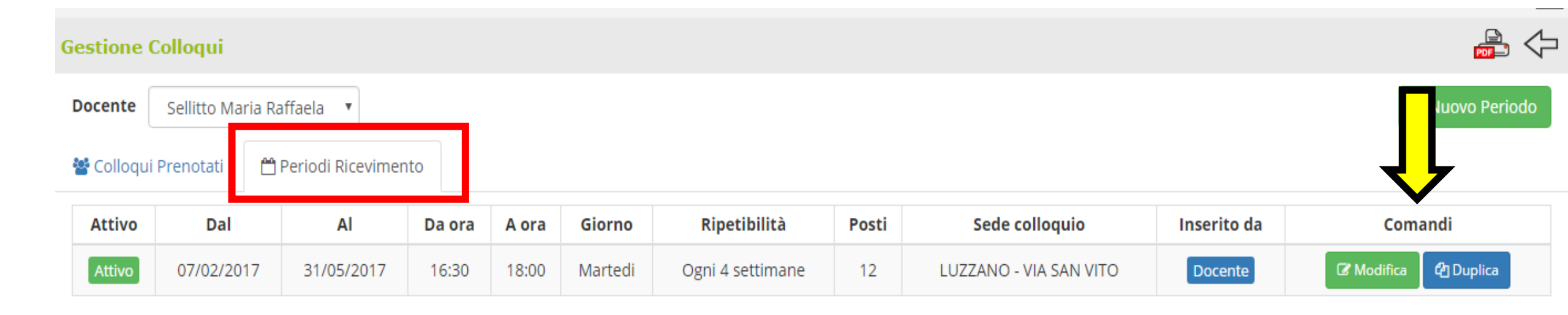

Per controllare le prenotazioni dei colloqui vai in COLLOQUI PRENOTATI. Puoi inviare una e mail di conferma, al genitore, cliccando sul riquadro Email

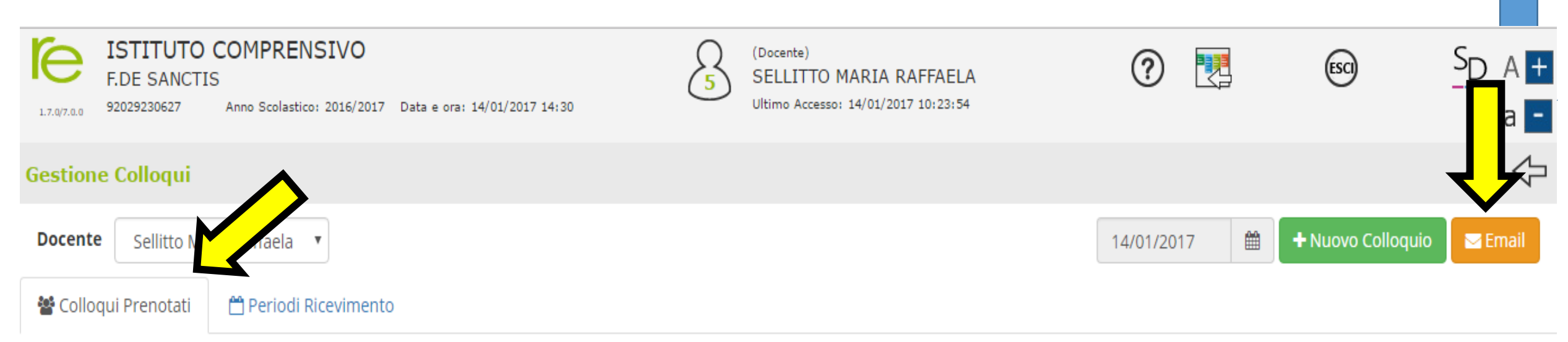

| Sel. | Data Colloquio | Pos. | Alunno         | Genitore/Tutore | Classe      | Sede colloquio         | Inserito da | Comandi           |
|------|----------------|------|----------------|-----------------|-------------|------------------------|-------------|-------------------|
|      | 07/02/2017     | 1    | Massara Enrico | Passara Anna    | 2^ A COMUNE | LUZZANO - VIA SAN VITO | Genitore    | 🕼 Esito 🗶 Elimina |

### Si aprirà questa schermata. Inserisci il testo e premi su INVIA. È tutto....grazie per l'attenzione e buon lavoro!!

|           |               | COMPR       | ENSIVO                    | Q (Docente)                           | 0        |       | (ESCI)          | S <sub>D</sub> |
|-----------|---------------|-------------|---------------------------|---------------------------------------|----------|-------|-----------------|----------------|
| 7.0/7.0.0 | 92029230627   | Anno Scol   | Invio Email               |                                       |          | ×     | Ŭ               |                |
| stion     | e Colloqui    |             | Destinatari               |                                       |          |       |                 |                |
| ocent     | e Sellitto Ma | ria Raffael | Oggetto                   | Inserisci qui l'oggetto del messaggio |          |       | ╋ Nuovo Colloqi | uio 🛛 🖾 Ema    |
| Collo     | qui Prenotati | 💾 Perio     | Testo messaggio           | Inserisci qui il testo del messaggio  |          |       |                 |                |
| Sel.      | Data Colloo   | quio        |                           |                                       |          |       | Com             | nandi          |
|           | 07/02/2017    |             | Invia copia al<br>Docente | SI                                    |          |       | C Esito         | * Elimina      |
|           |               |             |                           |                                       | 🗙 Chiudi | Invia |                 |                |
|           |               |             |                           |                                       |          |       |                 |                |

Resto a vostra disposizione, per qualsiasi chiarimento, al numero 3317437561 e all'indirizzo di posta elettronica animatoredigitale.icmoiano@gmail.com